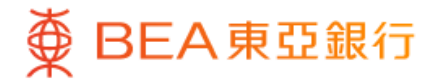

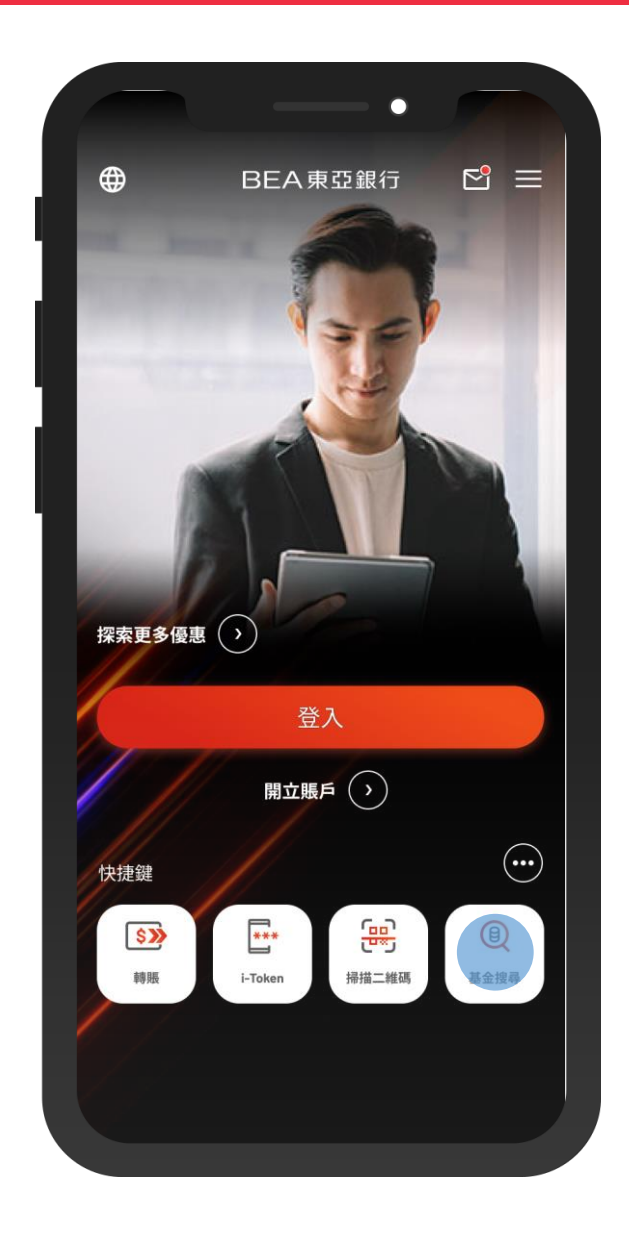

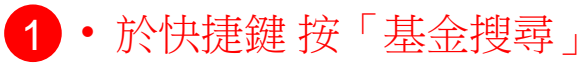

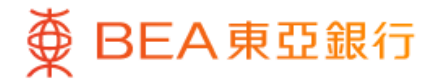

| く   単位信託基金     基金注契尋   選擇篩選條件以探求法合你的東亞基金!     基金指標   現有     大灣區理財通   ・大灣區理財通     大灣區理財通   ・大灣區理財通     基金公司   -訪約入     基金公司   -道産類別     資產類別   -資産類別     小臨   -河業     行業   -預別-     規別   -類別- |                  | •           |               |
|----------------------------------------------------------------------------------------------------|------------------|-------------|---------------|
| 基金投尋     選擇篩選條件以探索运合你的東亞基金!     基金指標   現有     大灣區理財通   ・大灣區理財通-     支金名稱   請輸入     基金公司   -基金公司-     資產類別   -資產類別-     小區   -     行業   -     項別   -     規別   -     理設                        | ۷                | 單位信託基金      |               |
| 基金指標   現有      大灣區理財通   -大灣區理財通-      基金名稱   請輸入      基金公司   -基金公司-      資產類別   -資產類別-      竹羅   -小區-      行業   -行業-      類別   -類別-      重設                                                  | 基金搜尋<br>選擇篩選條件以招 | 骤索適合你的東亞基金! |               |
| 大湾區理財通   ・大湾區理財通     基金名稱   請輸入     基金公司   ・基金公司・     資產類別   ・資產類別・     小區   ・     行業   ・行業・     類別   ・     振り   ・     重設   ・                                                                | 基金指標             | 現有          | >             |
| 基金名稱   請輸入     基金公司   -基金公司-     資產類別   -資產類別-     小區   -資產類別-     竹業   -行業-     預別   -類別-     美設   -                                                                                        | 大灣區理財通           | -大灣區理財通-    |               |
| 基金公司   -     資産類別   -     ・   -     地區   -     ・   ・     行業   -     項別   -     類別   -     振り   ・      -     重設   -                                                                           | 基金名稱             | 請輸入         |               |
| 資産類別   -資産類別-   ・     地區   -地區-   ・     行業   -行業-   ・     類別   -類別-   ・     生設                                                                                                    | 基金公司             | -基金公司-      |               |
| 地區 -地區-   行業 -行業-   類別 -預別-   連設                                                                                                    | 資產類別             | -資產類別-      | $\diamond$    |
| 行業 -行業- ・   類別 -類別- ・   建設                                                                                                    | 地區               | -地區-        | $\rightarrow$ |
| 類別 -類別-   (投尋)   重設                                                                                                    | 行業               | -行業-        | $\bigcirc$    |
| 搜尋重設                                                                                                    | 類別               | -類別-        | $\diamond$    |
| 搜尋重設                                                                                                    |                  |             |               |
| 重設                                                                                                    |                  | 搜尋          |               |
|                                                                                                    |                  | 重設          |               |

2 · 選擇篩選條件,然後按「搜尋」

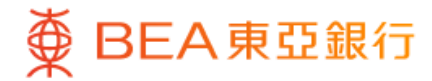

|                |                              | -•     |        |
|----------------|------------------------------|--------|--------|
| ۷              | 單位信託                         | 基金     |        |
| 基金搜            | 索 - 23 項結                    | 课      |        |
| 東亞聯<br>A/累利    | <sup>過</sup> 豐亞太區多元4<br>[/美元 | 欠益基金 - | >      |
| 參考價林<br>(2023年 | 各<br>5月26日)                  | USD 11 | .2400  |
| _              | 認購                           |        |        |
| 東亞聯            | <sup>變</sup> 中國A股股票          | 基金 - A | >      |
| 參考價林<br>(2023年 | 各<br>5月26日)                  | USD 13 | 3.8100 |
|                | 認購                           |        |        |
| 東亞聯<br>A/累利    | <sup>過</sup> 豐亞洲債券及貸<br>[/美元 | 貨幣基金 - | >      |
|                | 重新搜                          | 尋      |        |
|                |                              |        |        |

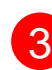

3 · 選擇一款基金查看詳情

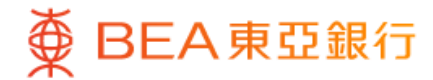

| ~                                        | 基金詳情                           |         |
|------------------------------------------|--------------------------------|---------|
| <sup>基金公司及基金4</sup><br>東亞聯豐亞太<br>積/美元    | <sup>3</sup> 稱<br>·區多元收益基金 - A | /累      |
| 東亞風險級別3                                  |                                |         |
| 基金價格<br><b>11.2400</b> USD<br>2023年5月26日 | 派息                             |         |
| 類別<br>資產類別                               | <br>Equity                     |         |
| 基金表現                                     |                                |         |
| 30                                       |                                |         |
| 25                                       | - h www                        | ww      |
| 15                                       |                                |         |
| 10                                       | 2020.01 2020.05                | 2020-09 |

- 4 · 查看基金詳情
  - 按「認購」,然後登入並認購該基金